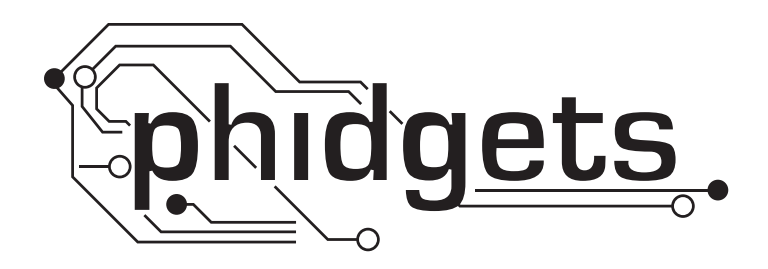

# **Product Manual**

1131 - Thin Force Sensor

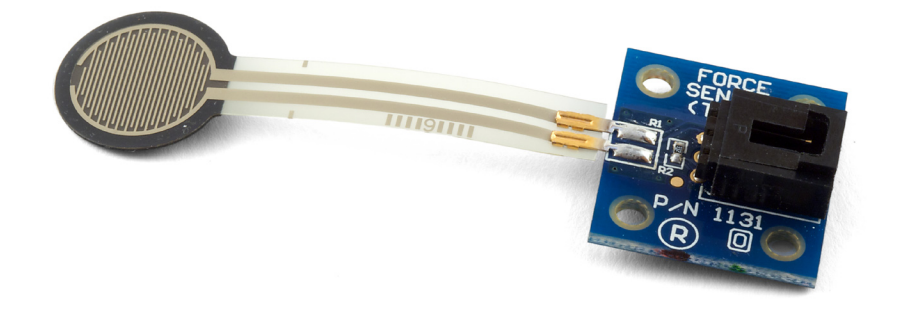

Phidgets 1131 - Product Manual For Board Revision 0 © Phidgets Inc. 2010

## Contents

#### **4 Product Features**

- 4 Connections
- 4 Type of Measurement

#### **5 Getting Started**

- 5 Checking the Contents
- 5 Connecting all the pieces
- 5 Testing Using Windows 2000/XP/Vista
- 7 Testing Using Mac OS X

#### 7 Programming a Phidget

- 7 Code Samples
- 7 Coding for your Sensor

### 8 Technical Information

- 8 Formulas
- 8 Measurement Accuracy
- 9 FSR Usage Tips Do's and Don'ts
- 10 Other Interfacing Alternatives
- 10 Analog Input Cable Connectors
- 10 Mechanical Drawing
- 11 Device Specifications

### **11 Product History**

#### **11 Support**

## **Product Features**

- Measures forces up to 2kg
- Thin, non-intrusive sensor

#### Connections

Designed to connect to a:

- 1018 PhidgetInterfaceKit 8/8/8
- 1019 PhidgetInterfaceKit 8/8/8 w/6 Port Hub
- 1070 PhidgetSBC
- 1202 PhidgetTextLCD

### **Type of Measurement**

The sensor uses ratiometric measurement.

## **Getting Started**

#### **Checking the Contents**

#### You should have received:

- A Force Sensor
- A Sensor Cable
- 2 Rubber discs (Diameter: 12.7mmm; Height 2m

## In order to test your new Phidget you will also need:

- A PhidgetInterfaceKit 8/8/8 or a PhidgetTextLCD
- A USB Cable

#### **Connecting all the pieces**

- 1. Connect the Thin Force Sensor to the Analog Input 6 on the PhidgetInterfaceKit 8/8/8 using the sensor cable.
- 2. Connect the PhidgetInterfaceKit to your PC using the USB cable.
- 3. Stick one of the rubber disc on the Force Sensor.

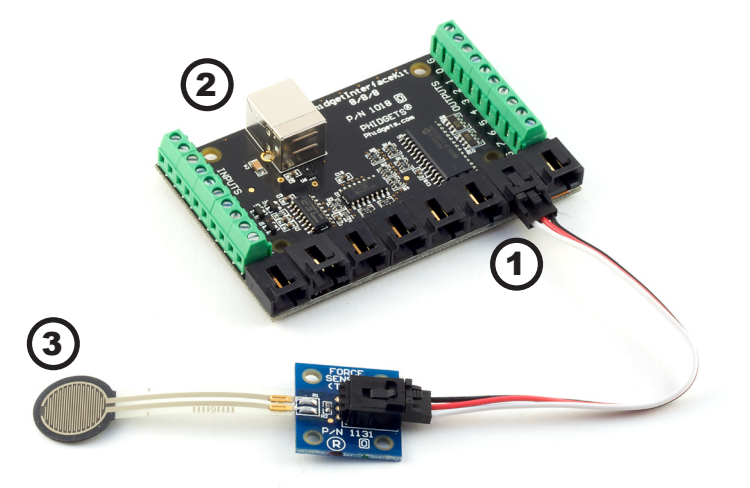

#### Testing Using Windows 2000/XP/Vista

#### **Downloading the Phidgets drivers**

Make sure that you have the current version of the Phidget library installed on your PC. If you don't, do the following:

Go to www.phidgets.com >> Drivers

Download and run Phidget21 Installer (32-bit, or 64-bit, depending on your PC)

You should see the  $mathba{m}$  icon on the right hand corner of the Task Bar.

#### **Running Phidgets Sample Program**

Double clicking on the icon loads the Phidget Control Panel; we will use this program to make sure that your new Phidget works properly. Since the sensor is connected to a 1018, the computer will see only the 1018. The sensor is providing data through the Analog input it is connected to.

The source code for the InterfaceKit-full sample program can be found under C# by clicking on www.phidgets.com >> Programming.

Double Click on the **m** icon to activate the Phidget Control Panel and make sure that the **Phidget InterfaceKit 8/8/8** is properly attached to your PC.

| Note: Control Panel                                                            |                  | _ 🗆 🗙   |
|--------------------------------------------------------------------------------|------------------|---------|
| General WebService                                                             |                  |         |
| Library Information:<br>Phidget21 - Version 2.1.6 - Built Apr 30 2009 13:23:49 |                  |         |
| Phidget21.NET - Version 2.1.6.105                                              |                  |         |
| Locally Attached Devices: (Double click to launch UI)                          |                  |         |
| Device 🛆                                                                       | Serial<br>Number | Version |
| Phidget InterfaceKit 8/8/8                                                     | 76667            | 826     |
|                                                                                |                  |         |
| Start Phidget Control Panel with Windows?                                      |                  |         |

- 1. Double Click on Phidget InterfaceKit 8/8/8 in the Phidget Control Panel to bring up InterfaceKit-full and check that the box labelled Attached contains the word True.
- 2. Make sure that the Ratiometric box is Ticked.
- 3. When the Sensor is unloaded, the value in the Analog-In box will be 0. When a load is applied to the sensor, the value will increase. When the load is removed, the value goes back to 0. You can adjust the input sensitivity by moving the slider pointer.
- 4. Click on the Sensors button to bring up the Advanced Sensor Form.

iii InterfaceKit-full

InterfaceKit Info

Attached: True

1

- 1. In the Sensor 6 box, select 1131 Thin Force Sensor from the drop down menu.
- 2. The force measured (in grams) by the sensor is shown here.
- 3. Formula used to convert the analog input SensorValue into force grams.

| Name:            | Phidget InterfaceKit 8/8/8 | 0 1 2 3 4 5 6 7       |
|------------------|----------------------------|-----------------------|
| Serial No.:      | 76667                      |                       |
| Version:         | 826                        | Analog In 5           |
| Digital Inputs:  | 8 2                        |                       |
| Digital Outputs: | 8                          | Ratiometric 4 Sensors |
| Analog Inputs:   | 8                          | Input Sensitivity:    |
|                  |                            |                       |
|                  |                            |                       |

Digital In

| Sensor 1 Base Value |
|---------------------|
| Value: 2            |
| Sensor 3 Base Value |
| Value: 2            |
| Sensor 5 Base Value |
| Value: 0            |
| Sensor 7 Base Value |
| Value: 0            |
|                     |
|                     |

\_ 🗆 🗙

### **Testing Using Mac OS X**

- Click on System Preferences >> Phidgets (under Other) to activate the Preference Pane
- Make sure that the Phidget InterfaceKit 8/8/8 is properly attached.
- Double Click on Phidget InterfaceKit 8/8/8 in the Phidget Preference Pane to bring up the InterfaceKit-Full example. This example will function in a similar way as the Windows version, but note that it does not include an Advanced Sensor Display.

## **Programming a Phidget**

Phidgets' philosophy is that you do not have to be an electrical engineer in order to do projects that use devices like sensors, motors, motor controllers, and interface boards. All you need to know is how to program. We have developed a complete set of Application Programming Interfaces (API) that are supported for Windows, Mac OS X, and Linux. When it comes to languages, we support VB6, VB.NET, C#.NET, C, C++, Flash 9, Flex, Java, LabVIEW, Python, Max/MSP, and Cocoa.

#### **Code Samples**

We have written sample programs to illustrate how the APIs are used.

Due to the large number of languages and devices we support, we cannot provide examples in every language for every Phidget. Some of the examples are very minimal, and other examples will have a full-featured GUI allowing all the functionality of the device to be explored. Most developers start by modifying existing examples until they have an understanding of the architecture.

Go to www.phidgets.com >> Programming to see if there are code samples written for your device. Find the language you want to use and click on the magnifying glass besides "Code Sample". You will get a list of all the devices for which we wrote code samples in that language.

If this is your first time writing a program to control a Phidget, you should read the Getting Started Guide for the language you are planning to use.

#### **Coding for your Sensor**

Phidget analog sensors do not have their own API, but instead their output is a voltage that is converted to a digital value and accessed through the SensorValue properties and events on a PhidgetInterfaceKit. It is not possible to programmatically identify which sensor is attached to the Analog Input. Your application will need to apply any formulas from this manual to the SensorValue to translate it into usable data.

See the PhidgetInterfaceKit product manual for an overview of its API and a description of our architecture.

## **Technical Information**

The Force Sensor can handle applied forces of up to 2 kg.

#### **Formulas**

The Formula to translate SensorValue into a force in grams is:

Force (grams) =  $15.311 * e^{(0.005199)} * SensorValue$ 

#### **Measurement Accuracy**

To ensure the most accuracy, a small disc (included) can be placed directly on the sensing pad before applying force to the disc. This will ensure that all the force is applied directly to the sensing pad and not to the surrounding surface.

The longer the object rests on the sensing pad, the more the SensorValue will drift and increase slowly in value. It is very difficult to compensate for the drift since different constant forces will produce different drift rates. For this reason, the average accuracy of this sensor is within 10% of the true value. The formula above was determined after the object with a known mass was resting on the sensing pad for 15 seconds. The general drift rate curve is logarithmic with time.

#### Set-up a Repeatable and Reproducible Mechanical Actuation System

- Provide a consistent force distribution. FSR response is very sensitive to the distribution of the applied force. In general, this precludes the use of dead weights for characterization since exact duplication of the weight distribution is rarely repeatable cycle-to-cycle. A consistent weight (force) distribution is more difficult to achieve than merely obtaining a consistent total applied weight (force). As long as the distribution is the same cycle-to-cycle, then repeatability will be maintained. The use of a thin elastomer between the applied force and the FSR can help absorb error from inconsistent force distributions.
- Keep the actuator area, shape, and compliance constant. Charges in these parameters significantly alter the response characteristic of a given sensor. Any test, mock-up, or evaluation conditions should be closely matched to the final use conditions. The greater the cycle-to-cycle consistency of these parameters, the greater the device repeatability. In human interface applications where a finger is the mode of actuation, perfect control of these parameters is not generally possible. However, human force sensing is somewhat inaccurate; it is rarely sensitive enough to detect differences of less than ± 50%.
- Control actuator placement. In cases where the actuator is to be smaller than the FSR active area, cycle-tocycle consistency of actuator placement is necessary. (Caution: FSR layers are held together by an adhesive that surrounds the electrically active areas. If force is applied over an area which includes the adhesive, the resulting response characteristic will be drastically altered.) In an extreme case (e.g., a large, flat, hard actuator that bridges the bordering adhesive), the adhesive can present FSR actuation
- Keep actuation cycle time consistent. Because of the time dependence of the FSR resistance to an applied force, it is important when characterizing the sensor system to assure that increasing loads (e.g. force ramps) are applied at consistent rates (cycle-to-cycle). Likewise, static force measurements must take into account FSR mechanical setting time. This time is dependent on the mechanics of actuation and the amount of force applied and is usually on the order of seconds.

#### **Develop a Nominal Voltage Curve and Error Spread**

When a repeatable and reproducible system has been established, data from a group of FSR parts can be collected. Test several FSR parts in the system. Record the output voltage at various pre-selected force points throughout the range of interest. Once a family of curves is obtained, a nominal force vs. output voltage curve and the total force accuracy of the system can be determined.

#### Use Part Calibration if Greater Accuracy is Required

For applications requiring the highest obtainable force accuracy, part calibration will be necessary. Two methods can be utilized: gain and offset trimming, and curve fitting.

- Gain and offset trimming can be used as a simple method of calibration. The reference voltage and feedback resistor of the current-to-voltage converter are adjusted for each FSR to pull their responses closer to the nominal curve.
- Curve fitting is the most complete calibration method. A parametric curve fit is done for the nominal curve of a set of FSR devices, and the resultant equation is stored for future use. Fit parameters are then established for each individual FSR (or sending element in an array) in the set. These parameters, along with the measured sensor resistance (or voltage), are inserted into the equation to obtain the force reading. If needed, temperature compensation can also be included in the equation.

#### FSR Usage Tips - Do's and Don'ts

- **Do**, if possible, use a firm, flat and smooth mounting surface.
- **Do** be careful if applying FSR devices to curved surfaces. Pre-loading of the device can occur as the two opposed layers are forced into contact by the bending tension. The device will still function, but the dynamic range may be reduced and resistance drift could occur. The degree of curvature over which an FSR can be bent is a function of the size of the active area. The smaller the active area, the less effect a given curvature will have on the FSR's response.
- **Do** avoid air bubbles and contamination when laminating the FSR to any surface. Use only thin, uniform adhesives, such as Scotch® brand double-sided laminating adhesives. Cover the entire surface of the sensor.
- Do be careful of kinks or dents in active areas. They can cause false triggering of the sensors.
- **Do** protect the device from sharp objects. Use an overlay, such as a polycarbonate film or an elastomer, to prevent gouging of the FSR device.
- **Do** use soft rubber or a spring as part of the actuator in designs requiring some travel.
- **Do not** kink or crease the tail of the FSR device if you are bending it; this can cause breaks in the printed silver traces. The smallest suggested bend radius for the tails of evaluation parts is about 0.1" [2.5 mm]. In custom sensor designs, tails have been made that bend over radii of 0.03" (0.8 mm]. Also, be careful if bending the tail near the active area. This can cause stress on the active area and may result in pre-loading and false readings.
- **Do not** block the vent. FSR devices typically have an air vent that runs from the open active area down the length of the tail and out to the atmosphere. This vent assures pressure equilibrium with the environment, as well as allowing even loading and unloading of the device. Blocking this vent could cause FSRs to respond to any actuation in a non-repeatable manner. Also note, that if the device is to be used in a pressure chamber, the vented end will need to be kept vented to the outside of the chamber. This allows for the measurement of the differential pressure.
- **Do not** solder directly to the exposed silver traces. With flexible substrates, the solder joint will not hold and the substrate can easily melt and distort during the soldering. Use Interlink Electronics' standard connection techniques, such as solderable tabs, housed female contacts, Z-axis conductive tapes, or ZIF (zero insertion force) style connectors.
- **Do not** use cyanoacrylate adhesives (e.g. Krazy Glue®) and solder flux removing agents. These degrade the substrate and can lead to cracking.
- **Do not** apply excessive shear force. This can cause delamination of the layers.

#### **Other Interfacing Alternatives**

If you want maximum accuracy, you can use the RawSensorValue property from the PhidgetInterfaceKit. To adjust a formula, substitute (SensorValue) with (RawSensorValue / 4.095)

If the sensor is being interfaced to your own Analog to Digital Converter and not a Phidget device, our formulas can be modified by replacing (SensorValue) with (Vin \* 200). It is important to consider the voltage reference and input voltage range of your ADC for full accuracy and range.

#### **Analog Input Cable Connectors**

Each Analog Input uses a 3-pin, 0.100 inch pitch locking connector. Pictured here is a plug with the connections labeled. The connectors are commonly available - refer to the Table below for manufacturer part numbers.

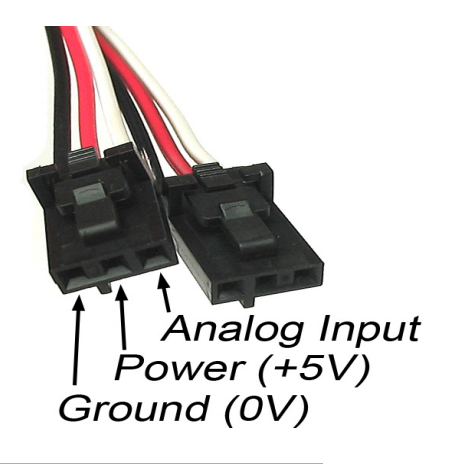

| Cable Connectors |             |                                                      |
|------------------|-------------|------------------------------------------------------|
| Manufacturer     | Part Number | Description                                          |
| Molex            | 50-57-9403  | 3 Position Cable Connector                           |
| Molex            | 16-02-0102  | Wire Crimp Insert for Cable Connector                |
| Molex            | 70543-0002  | 3 Position Vertical PCB Connector                    |
| Molex            | 70553-0002  | 3 Position Right-Angle PCB Connector (Gold)          |
| Molex            | 70553-0037  | 3 Position Right-Angle PCB Connector (Tin)           |
| Molex            | 15-91-2035  | 3 Position Right-Angle PCB Connector - Surface Mount |

Note: Most of the above components can be bought at www.digikey.com

#### **Mechanical Drawing**

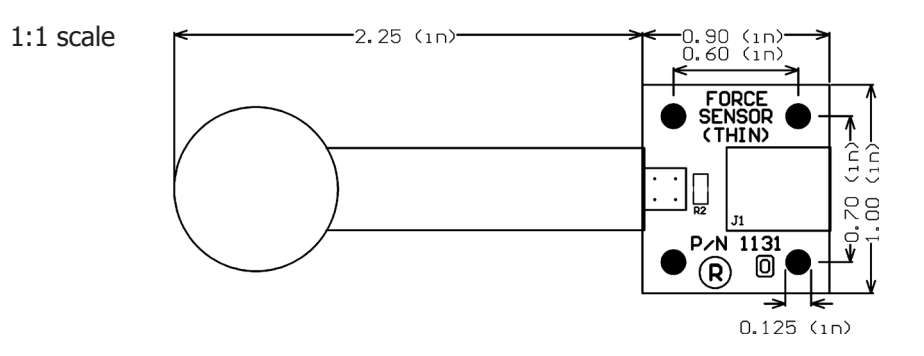

## **Device Specifications**

| Characteristic                  | Value           |  |
|---------------------------------|-----------------|--|
| Current Consumption at Max Load | 1.45 mA         |  |
| Current Consumption at No Load  | 0 mA            |  |
| Output Impedance                | 3.3 kiloOhms    |  |
| Input Voltage                   | 4.5 V to 5.25 V |  |
|                                 |                 |  |
| Maximum Force                   | 2 kg            |  |
| Min/Max Error                   | ± 10 %          |  |

| Product History |                       |                 |  |
|-----------------|-----------------------|-----------------|--|
| Date            | <b>Board Revision</b> | Comment         |  |
| May 2010        | 0                     | Product Release |  |

## Support

Call the support desk at 1.403.282.7335 8:00 AM to 5:00 PM Mountain Time (US & Canada) - GMT-07:00

or

E-mail us at: support@phidgets.com